# MN ENT (Legacy Aitech) Webex End User - U Flow Steps

MN This Page is for existing UC One Communicator end users migrating to Webex (Non Admin)

This page is for the MN (Legacy Aitech) MN customers only. ENT enterprises only - NOT SP

\*\*\* If you already had a Webex account and used your company email address to open it, you must delete the old account first before proceeding below. For instructions on how to delete your other account click here

| Delete your free Webex account                                                                                                    |                                                         |                         |  |  |
|----------------------------------------------------------------------------------------------------|---------------------------------------------------------|-------------------------|--|--|
| You're free to keep your free account indefinitely. But if you do decide to delete it, whatever your reason, it'll take you less than a minute. |                                                         |                         |  |  |
| Cisco Webex<br>Settings My Profile My Devices Message & Meetings About Sign Out                                                                 |                                                         |                         |  |  |
|                                                                                                    |                                                         |                         |  |  |
|                                                                                                    |                                                         |                         |  |  |
|                                                                                                    | Alison Cassidy                                          | English (United States) |  |  |
|                                                                                                    | Delete Account                                          | Delete Account          |  |  |
|                                                                                                    | weeks SP AduktsS<br>acassidy@seeapl.call.ciscospark.com |                         |  |  |

Verification Link : HERE

Webex Admin Portal (Control HUB) - HERE

We advise the admin to be the first to comeplet these steps. The first Person to complete Verification becomes the Control Hub Admin. This can be changed if needed.

#### Step 1:

You will be required to add your company email address and verify it before using Evolve Anywhere with Webex. To set up your company email address cli ck here! and follow the below steps. This link will direct you to the email verification page.

On this Page please enter your ODIN USER ID, This Must include "@bwsip.net"

\*\*\*\* This is the same log in Information you currently use to log into your UC One Communicator application and your application password. This can be reset in Odin by your admin.

| 🎦 UC-One 🛛 🗌          | ×    |  |  |  |
|-----------------------|------|--|--|--|
| File Edit Help        |      |  |  |  |
|                       | ator |  |  |  |
|                       |      |  |  |  |
| Username              |      |  |  |  |
| Password              |      |  |  |  |
| •••••                 |      |  |  |  |
|                       |      |  |  |  |
| Sign In               |      |  |  |  |
| Remember password     |      |  |  |  |
| Sign in automatically |      |  |  |  |
|                       |      |  |  |  |
|                       |      |  |  |  |
|                       |      |  |  |  |
| 22.7.1.114            | ţĊŗ  |  |  |  |

# <u>Step 2:</u>

now that you have your ODIN User ID, you will need to enter it here.

Sample User IDs below

| 555555555@@bwsip.net     | Direct Dial user ID |
|--------------------------|---------------------|
| 55555555555555@bwsip.net | Extension User ID   |
| ENT0056@@bwsip.net       | ENT User ID         |

| 00                                                                                                    |
|----------------------------------------------------------------------------------------------------|
| Enter your username ()                                                                                                    |
| -6128448848@bwsip.net                                                                                                    |
|                                                                                                    |
| Submit                                                                                                    |
|                                                                                                    |
| webex by cisco By using Webex, you accept the Terms of Service, Privacy Statement, Notices & Disclaimers. Learn more about Webex |
|                                                                                                    |

# <u>Step 3:</u>

Once you enter your ODIN User ID you will be redirected to enter your company email

| SEVOLVE IP                                                                                                    |
|----------------------------------------------------------------------------------------------------|
| Hello                                                                                                    |
| To secure your Webex account, we will need to verify an email address. Please<br>enter the email you would like to use as your Webex User ID. We will then send<br>you a verification email with instructions on how to proceed. |
| Enter your email address                                                                                                    |
| Email is required                                                                                                    |
| Submit                                                                                                    |
|                                                                                                    |

| SEVOLVE IP                                                                                                    |  |  |
|----------------------------------------------------------------------------------------------------|--|--|
| Hello 61284 100 18@bwsip.net                                                                                                    |  |  |
| To secure your Webex account, we will need to verify an email address. Please enter the email you would like to use as your Webex User ID. We will then send you a verification email with instructions on how to proceed. |  |  |
| Submit                                                                                                    |  |  |

Once you enter your email address you will receive an email from no\_Reply@webex.com

Here you can click on Join now where you will get email and user ID Validation.

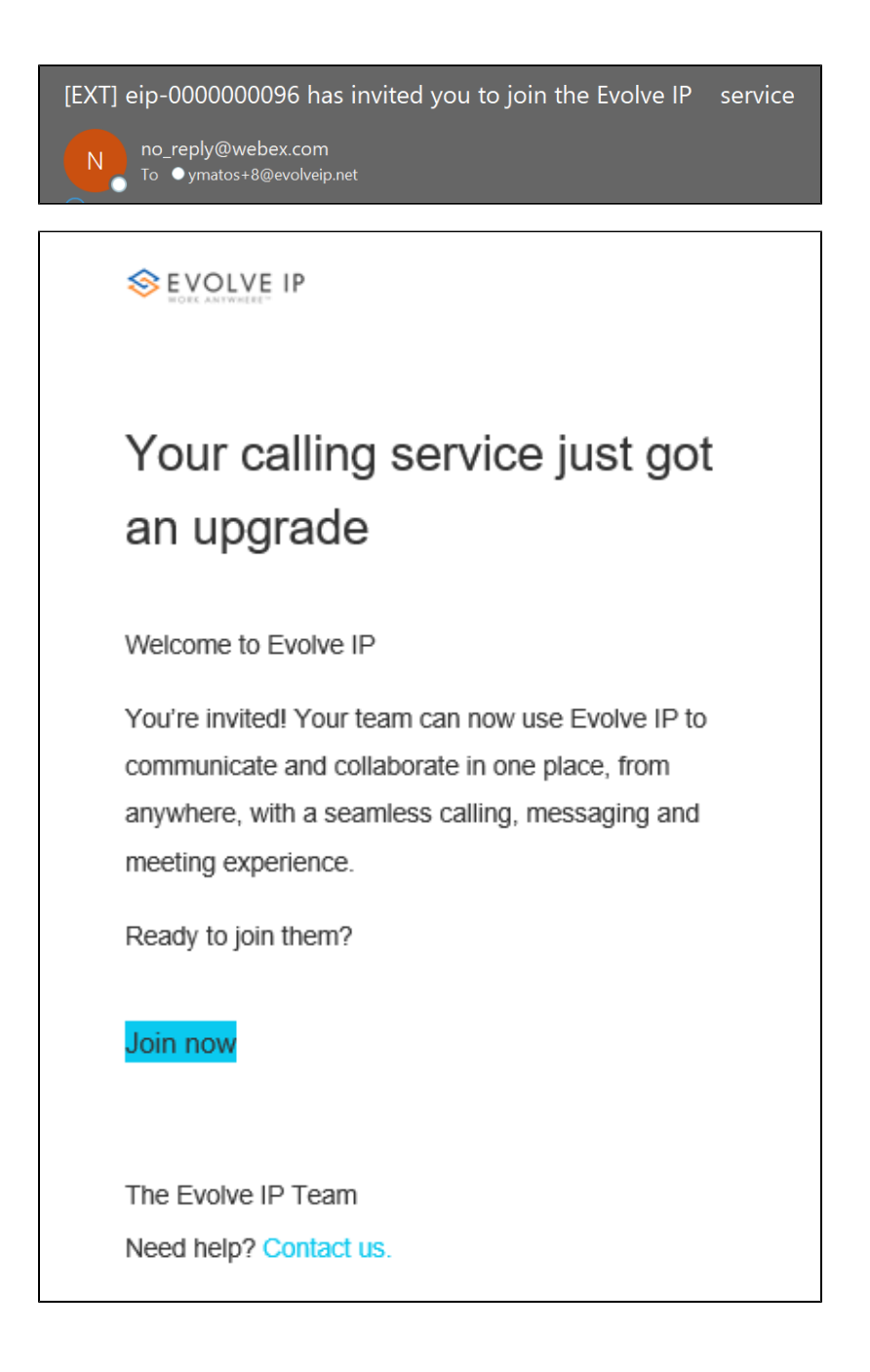

#### Step 5:

Once you verify both you can sign into your downloaded Webex application.

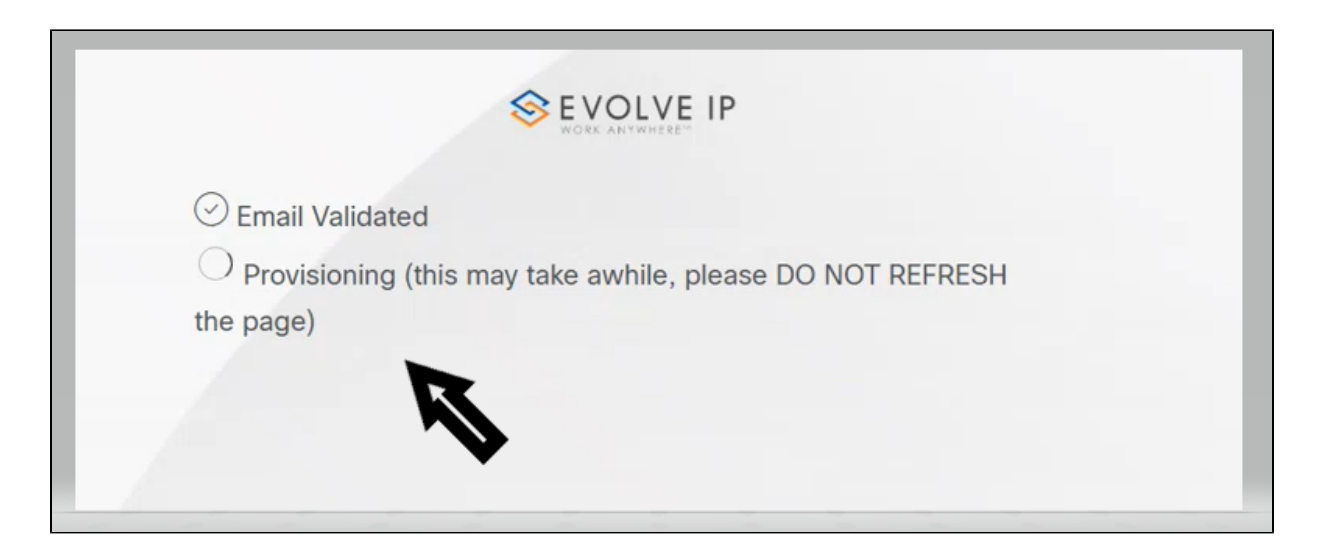

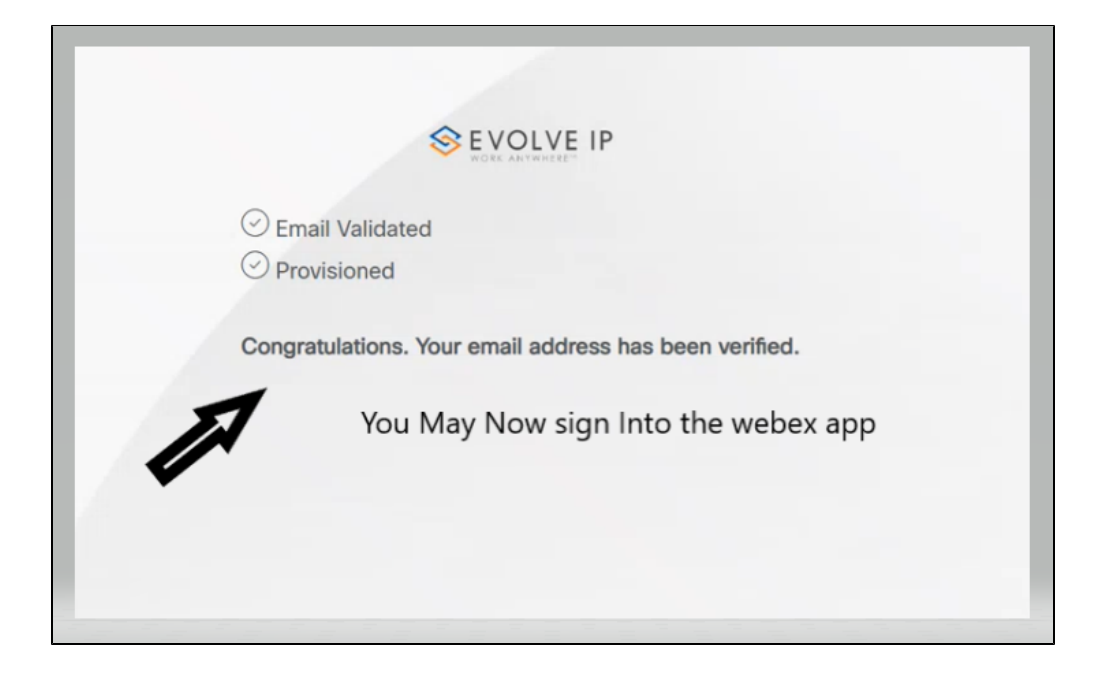

### Step 6:

If you have not downloaded Webex before the email verification, you will need to download it now. If you do not have admin access to your PC please contact your IT administrator.

| Webex                           |  |  |  |
|---------------------------------|--|--|--|
| Download for Windows (64 bit)   |  |  |  |
| Also available here:            |  |  |  |
| Download on the App Store       |  |  |  |
| Download for macOS (Intel chip) |  |  |  |
| Download for macOS (M1 chip)    |  |  |  |
| Download for Windows (32 bit)   |  |  |  |

## <u>Step 7:</u>

After confirming download enter your company email address. Since you have already verified the email you will be prompted for your OSSmosis User ID and application password after.

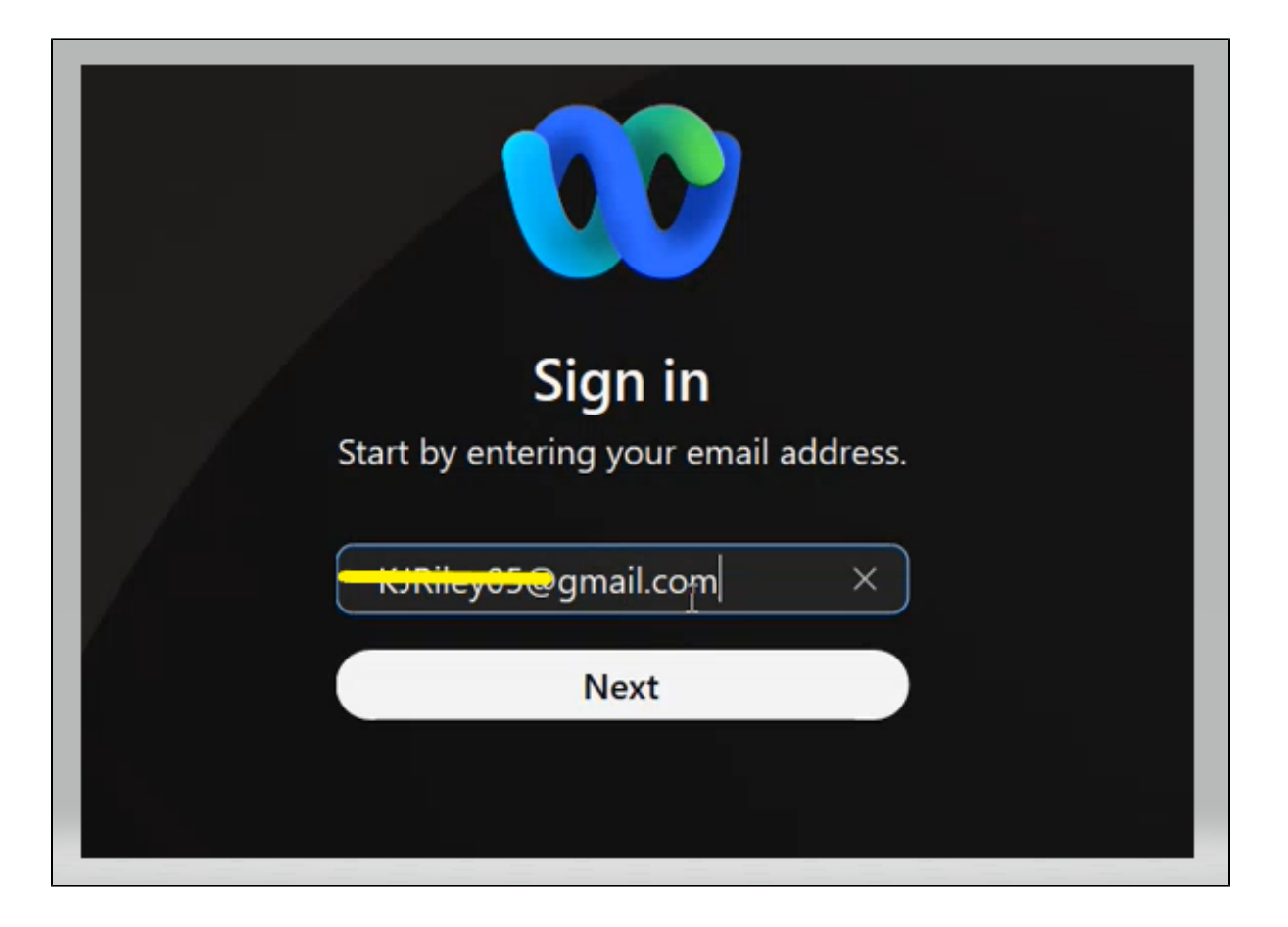

#### Step 8:

Enter your ODIN User ID and application password

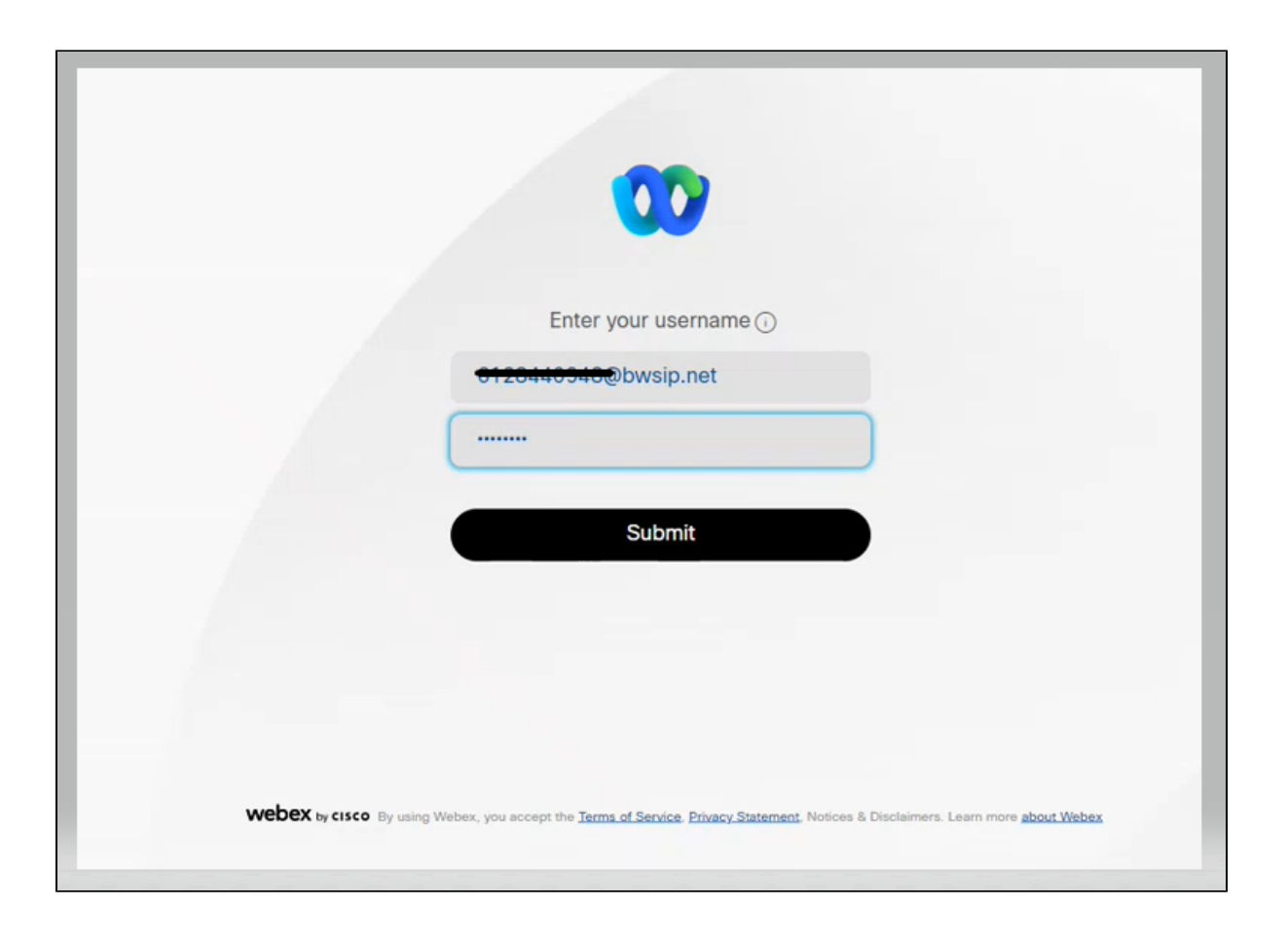

# <u>Step 9:</u>

You are now signed in to your Evolve Anywhere with Webex application!!!

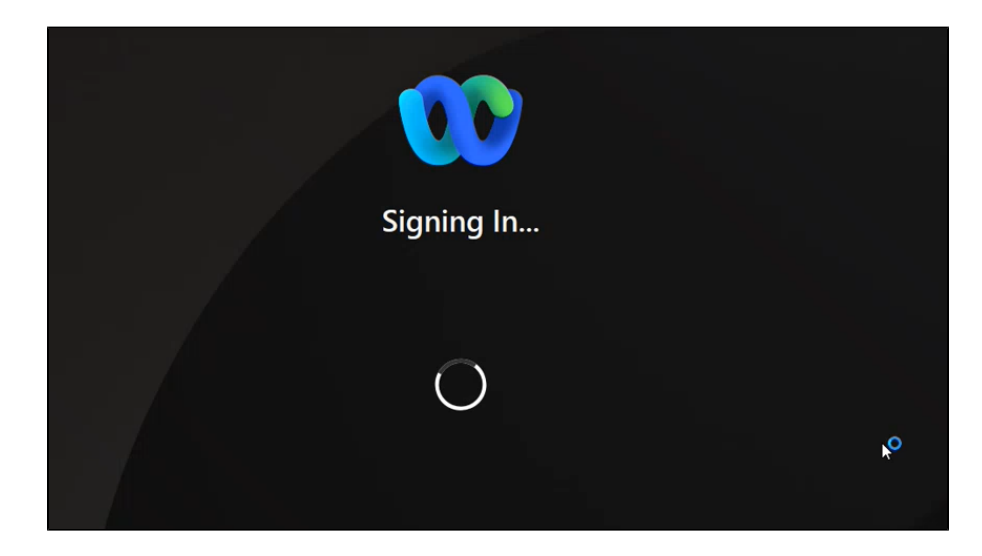

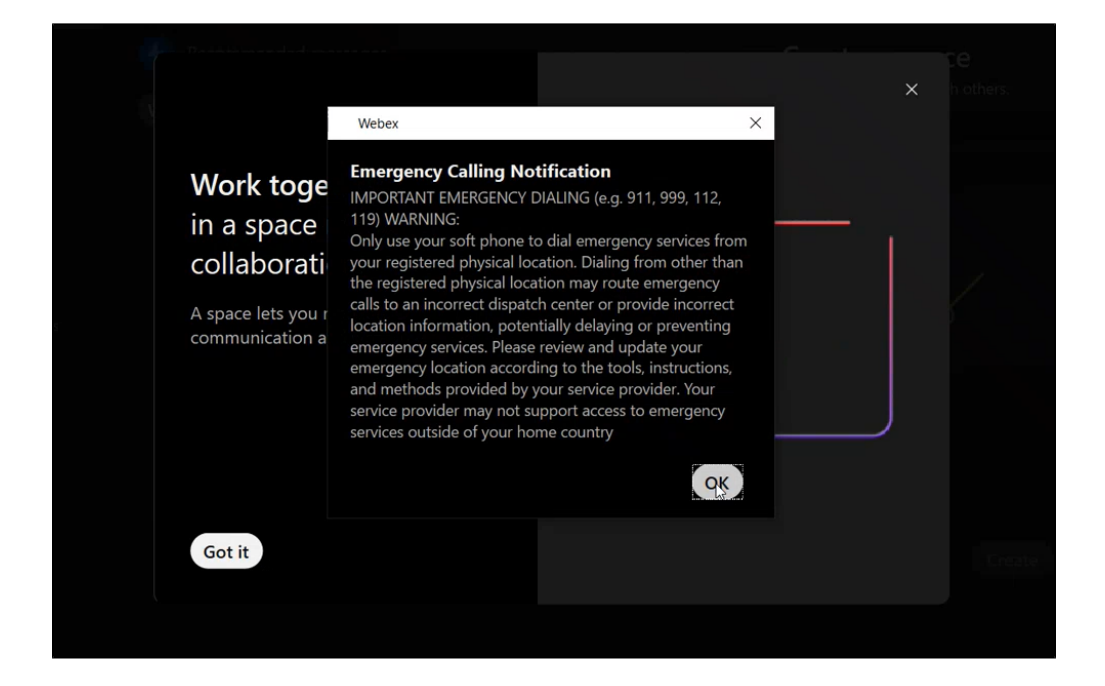

| KR  | Set a status                             | < > + Q Search, meet, and call | ⑦ Connect to a device − □ × .                       |  |  |
|-----|------------------------------------------|--------------------------------|-----------------------------------------------------|--|--|
|     | Messaging                                | All Direct Spaces =            | e                                                   |  |  |
| ÷   | Teams                                    | Recommended messages           | Create a space                                      |  |  |
| 8   | Contacts                                 | W Webex space for Kyle         | Name the space (required)                           |  |  |
| بر  | Calling                                  |                                | Q Add people by name or email                       |  |  |
| 8   | Voicemail                                |                                |                                                     |  |  |
| ₩   | Meetings                                 |                                | $\succ$ /                                           |  |  |
| N   | Personal insights                        |                                | $\mathcal{Q} \setminus \mathcal{Q}$                 |  |  |
|     |                                          |                                | $\left( \begin{array}{c} \\ \\ \end{array} \right)$ |  |  |
|     |                                          |                                |                                                     |  |  |
|     |                                          |                                | ~ <sup>0</sup> ≁                                    |  |  |
|     |                                          |                                | Make this snare nublic 1 Create Close               |  |  |
|     | Anns                                     |                                | Close                                               |  |  |
|     |                                          |                                |                                                     |  |  |
|     | Негр                                     |                                |                                                     |  |  |
| & c | র্ভ Call settings 🛛 🖏 Queues: Signed Out |                                |                                                     |  |  |